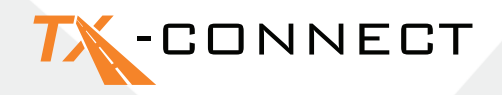

# Guida Rapida all'Avvio

V 1.0

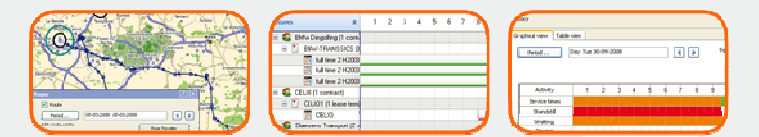

 TRANSICS INTERNATIONAL

 Ter Waarde 91 – 8900 leper – Belgium

 Tel.: +32 (0)57 34 61 71 – Fax: +32 (0)57 34 61 70 – www.transics.com – info@transics.com

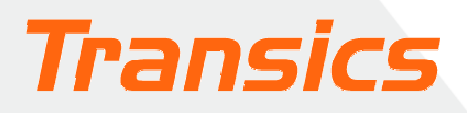

## TX-CONNECT

## Personalizzare la visualizzazione

- All'avvio di TX-CONNECT, viene visualizzata la configurazione standard con le schermate predefinite.
- È possibile scegliere le schermate con cui si desidera lavorare.
   Alla chiusura dell'applicazione, la configurazione personalizzata verrà salvata, per poi essere visualizzata nuovamente al successivo avvio di TX-CONNECT. È possibile salvare fino a 5 configurazioni di visualizzazione personalizzate.

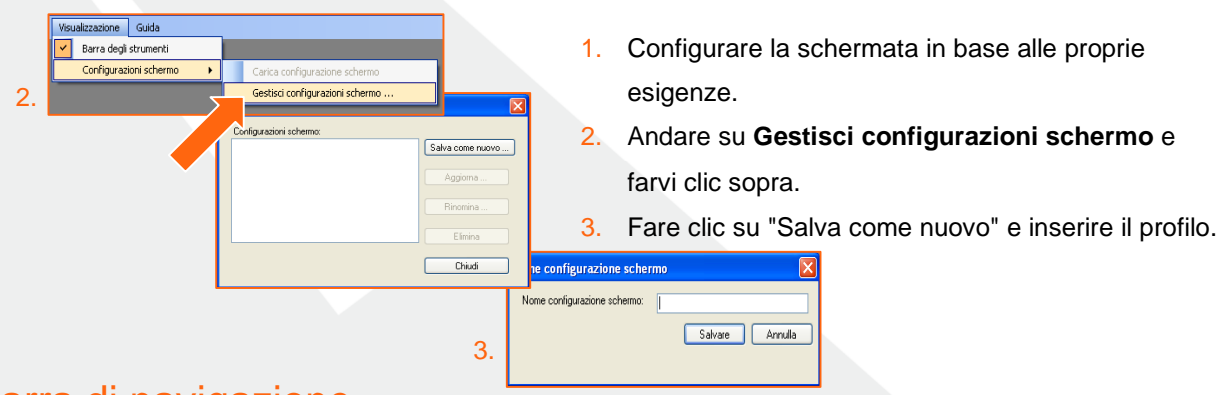

## A. Barra di navigazione

Quando TX-CONNECT è aperto, viene visualizzata una barra verticale contenente diversi moduli applicativi (**Mappa**, **Follow-up del veicolo**, **Follow-up autista**, ...) sulla parte sinistra della finestra. Questa barra può essere posizionata in 4 modi diversi (a sinistra, a destra, nella parte inferiore o in quella superiore della finestra). Per modificare la posizione della barra: è sufficiente trascinarla nel punto desiderato.

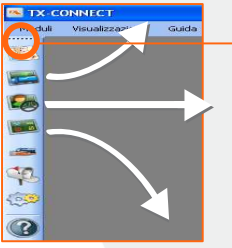

Posizionare il cursore del mouse in questo punto per iniziare a trascinare la barra. Prima di iniziare a trascinare, accertarsi che compaia il simbolo seguente.

## B. Finestre Mobili

Tutte le finestre principali dell'applicazione sono mobili (vi devono essere almeno due finestre aperte, ad es. "Mappa" / "Follow-up autista"). Ciò significa che è possibile spostarle nella parte dello schermo desiderata. È possibile modificare la disposizione delle finestre principali trascinando la barra del titolo in una determinata posizione all'interno della finestra dell'applicazione.

#### Esempio

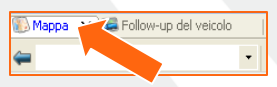

- 1. Spostare il cursore del mouse sulla finestra della mappa.
- 2. Premere il pulsante sinistro del mouse e trascinare la finestra della mappa.

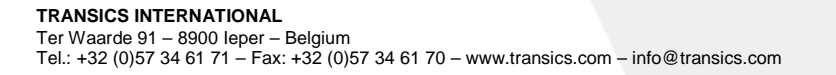

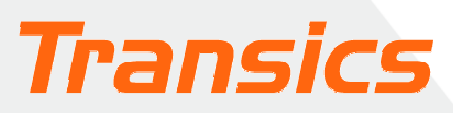

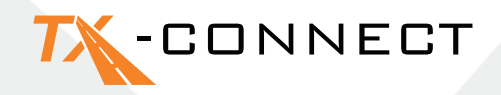

- Comparirà l'Indicatore di Spostamento (Docking Indicator). L'area evidenziata in blu e la posizione dell'Indicatore di Spostamento mostrano il punto in cui la finestra in corso di trascinamento verrà posizionata.
- 4. Spostare il cursore del mouse ad esempio nella porzione destra dello schermo e rilasciare il pulsante.

Eseguire la stessa procedura per posizionare le altre finestre.

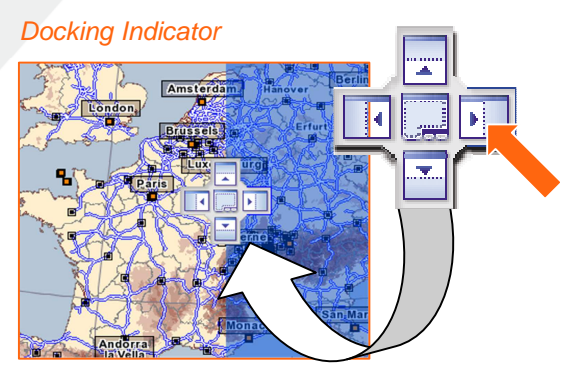

#### C. Nascondere e mostrare le colonne (Selezionatore campo)

Nelle finestre Follow-up del veicolo e Follow-up autista, è possibile specificare i campi da visualizzare.

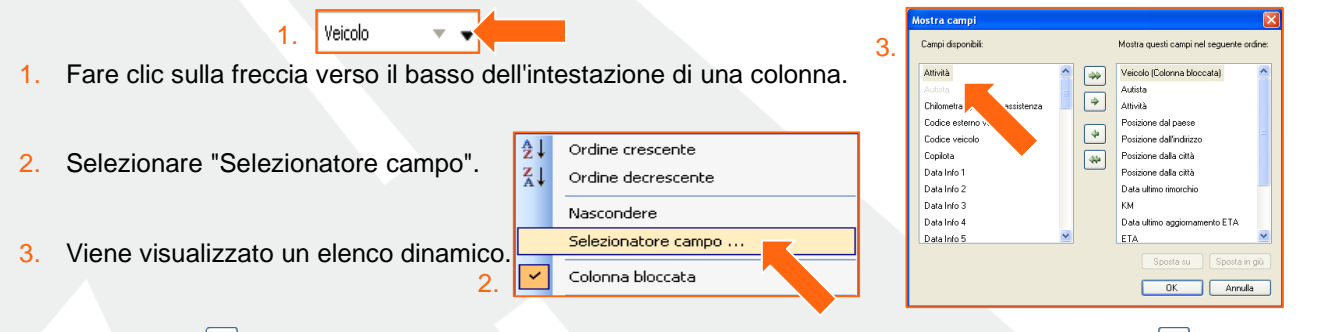

OK

Annulla

- 4. Fare clic su <sup>→</sup> per copiare questo campo nell'elenco di destinazione a destra. Facendo clic su <sup>→</sup>, tutti gli elementi dell'elenco d'origine verranno copiati.
- Utilizzando i pulsanti "Sposta su" e "Sposta in giù", è possibile indicare l'ordine in cui le colonne verranno visualizzate sullo schermo.
- 6. Fare clic su OK per confermare la selezione.

## D. Modificare la larghezza e l'ordine delle colonne

#### Larghezza

Spostare il cursore del mouse sull'intestazione della colonna fino a vedere comparire  $\leftarrow$ . A questo punto è possibile adattare la colonna in base alla larghezza desiderata. Fare doppio clic su  $\leftarrow$  per adattare automaticamente la colonna alla dimensione corretta.

#### Ordine

È possibile modificare l'ordine delle colonne trascinando l'intestazione della colonna e lasciandola nella posizione desiderata.

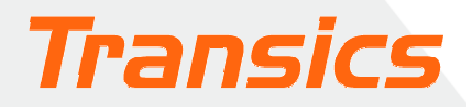

## TX-CONNECT

#### E. Bloccare una colonna

Nelle finestre Follow-up autista e Follow-up del veicolo, è possibile "bloccare" determinate colonne. Così

| Veicolo 👻       | -          | Autista 🛛 👻         | Attività 🗾 👻 |
|-----------------|------------|---------------------|--------------|
| ZG 816-ER (210  | <u></u> ₽↓ | Ordine crescente    |              |
| XKU-276 (DC .5) | ⊼↓         | Ordine decrescente  |              |
| XHU759 (0)      | Nascondere |                     |              |
| WI 75385 (2064) |            | Selezionatore campo |              |
| WI 68392 (2112) | _          |                     |              |
| WEU 519 (2105)  | ~          | Colonna bloccata    |              |

facendo, la colonna bloccata verrà posizionata all'estrema sinistra della tabella, in modo da rendere visibili in qualsiasi momento le informazioni in essa contenute, anche scorrendo la barra orizzontale. La colonna bloccata verrà separata da una linea grigia in grassetto sul bordo destro.
 Per selezionare una colonna bloccata: è sufficiente fare Esempio di clic sull'intestazione e selezionare "Colonna bloccata" colonna bloccata

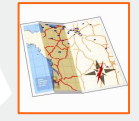

Aprire la mappa facendo clic sull'icona corrispondente. Verrà visualizzata una mappa dell'Europa.

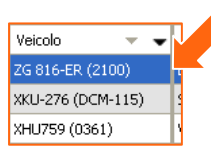

### Lavorare con la mappa

#### A. Ingrandire e spostarsi all'interno della mappa

#### a) Ingrandimento

È possibile ingrandire e ridurre la mappa in 4 modi diversi:

#### b) Spostamento all'interno della mappa

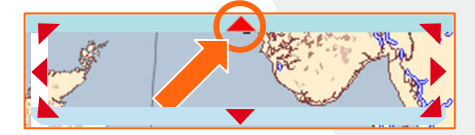

1. Utilizzando i pulsanti 🔍 e 🔍

- 2. Spostando l'indicatore di ingrandimento.
- 3. Trascinando il cursore del mouse sulla mappa.
- 4. Utilizzando la rotellina del mouse.

Intorno alla mappa è visualizzato un bordo suddiviso in 8 aree. In ognuna delle 8 aree è presente una freccia che indica in quale direzione verrà spostata la mappa facendovi clic sopra. Passando il

cursore del mouse su una delle 8 aree, la freccia diventa rossa.

Ter Waarde 91 – 8900 leper – Belgium Tel.: +32 (0)57 34 61 71 – Fax: +32 (0)57 34 61 70 – www.transics.com – info@transics.com

#### B. Mappe personalizzate

È possibile salvare le mappe utilizzate con maggiore frequenza. Gli operatori responsabili per un'area o un paese specifico possono agire nel modo seguente:

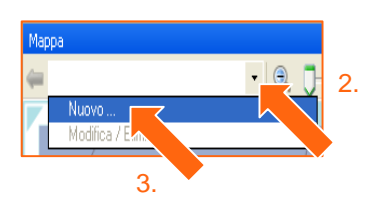

TRANSICS INTERNATIONAL

- 1. Selezionare l'area desiderata ingrandendo o riducendo la mappa.
- 2. Fare clic sulla freccia verso il basso nell'elenco a discesa della barra della Mappa.
- 3. Selezionare l'opzione Nuovo.
- 4. Inserire un nome per la mappa da salvare.

A questo punto è possibile selezionare la mappa personalizzata in qualsiasi momento dall'elenco a discesa.

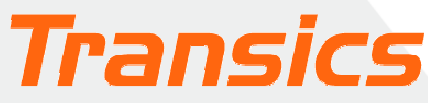

## TX-CONNECT

## C. Localizzare un indirizzo sulla mappa

#### Utilizzando il pulsante "Indirizzo ricerca"

- 1. Facendo clic su questo pulsante, Si aprirà la finestra Indirizzo ricerca.
- 2. Digitare l'indirizzo o la città da cercare. Verrà visualizzato un elenco con i risultati della ricerca. L'indirizzo selezionato dall'elenco di risultati verrà visualizzato sulla mappa come casella di testo.

Ter Waarde , Ieper (8900)

#### Calcola percorso

Facendo clic sul pulsante con il punto di domanda è possibile contrassegnare il luogo in questione come punto di partenza, tappa intermedia o punto di arrivo del tragitto. Ripetere questo passaggio fino a disporre di tutti i punti necessari per calcolare il percorso, quindi premere il pulsante Calcola.

\* ×

3.

Il percorso calcolato verrà visualizzato con

## Inviare messaggi

GIALLO

ROSSO

Legenda colori

verde Punto di partenza

Punto intermedia

Punto di arrivo

Per inviare un messaggio, occorre aprire la finestra "Nuovo messaggio".

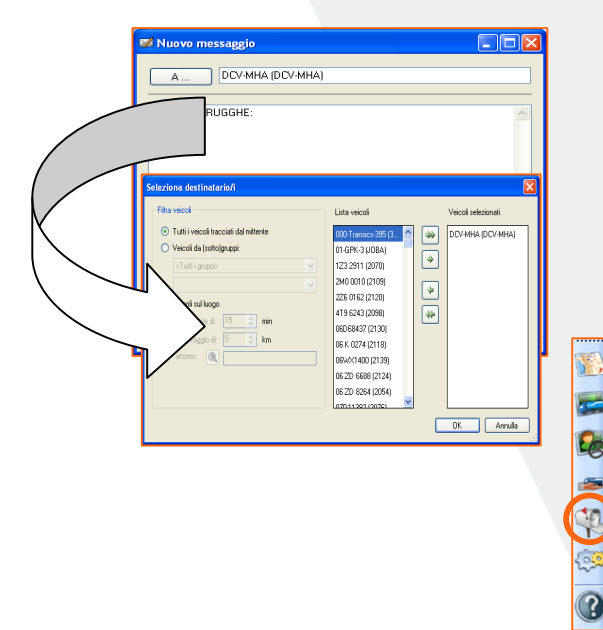

TRANSICS INTERNATIONAL

Facendo clic su veicoli disponibili a cui è possibile inviare un messaggio.

La finestra è accessibile in 3 modi:

Calcola

1. Dalla finestra Follow-up del veicolo, è sufficiente fare clic sull'icona con la busta

visibile all'estrema destra della finestra.

2. Dalla finestra Mappa, fare clic

sull'icona 📈 nella barra degli strumenti in alto.

della posta dal Tramite l'icona con la Cassetta menu principale, fare clic su Nuovo messaggio ...

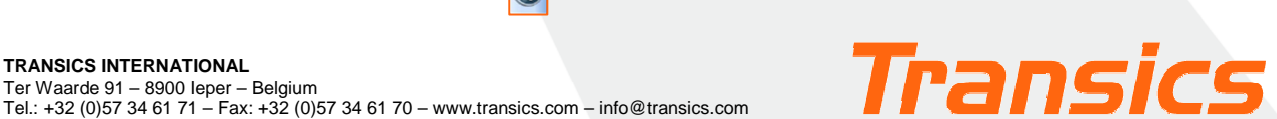

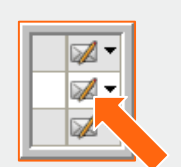

🗞 💌 📈

🛞 🔻 🚯

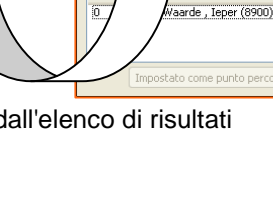

Cerca

Іере

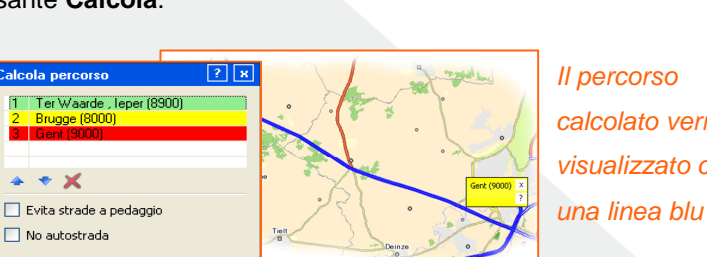

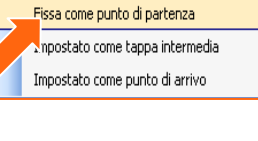